# ACESSO AO PORTAL e-SAJ

Peticionamento eletrônico para servidores de outros Tribunais

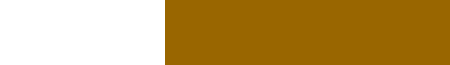

TRIBUNAL DE JUSTICA

3 DE FEVEREIRO DE 1874

Versão 1 – Atualizado em 04/02/2022

SGP 4 – Diretoria de Capacitação, Desenvolvimento de Talentos, Estenotipia, Novos Projetos, Governança em Gestão de Pessoas e Análise de Desempenhos Funcionais

## SUMÁRIO

| ACESSO AO PORTAL E-SAJ  | 3 |
|-------------------------|---|
|                         | _ |
| Gerenciamento de Perfis | 4 |
|                         |   |
| CRÉDITOS                | 6 |

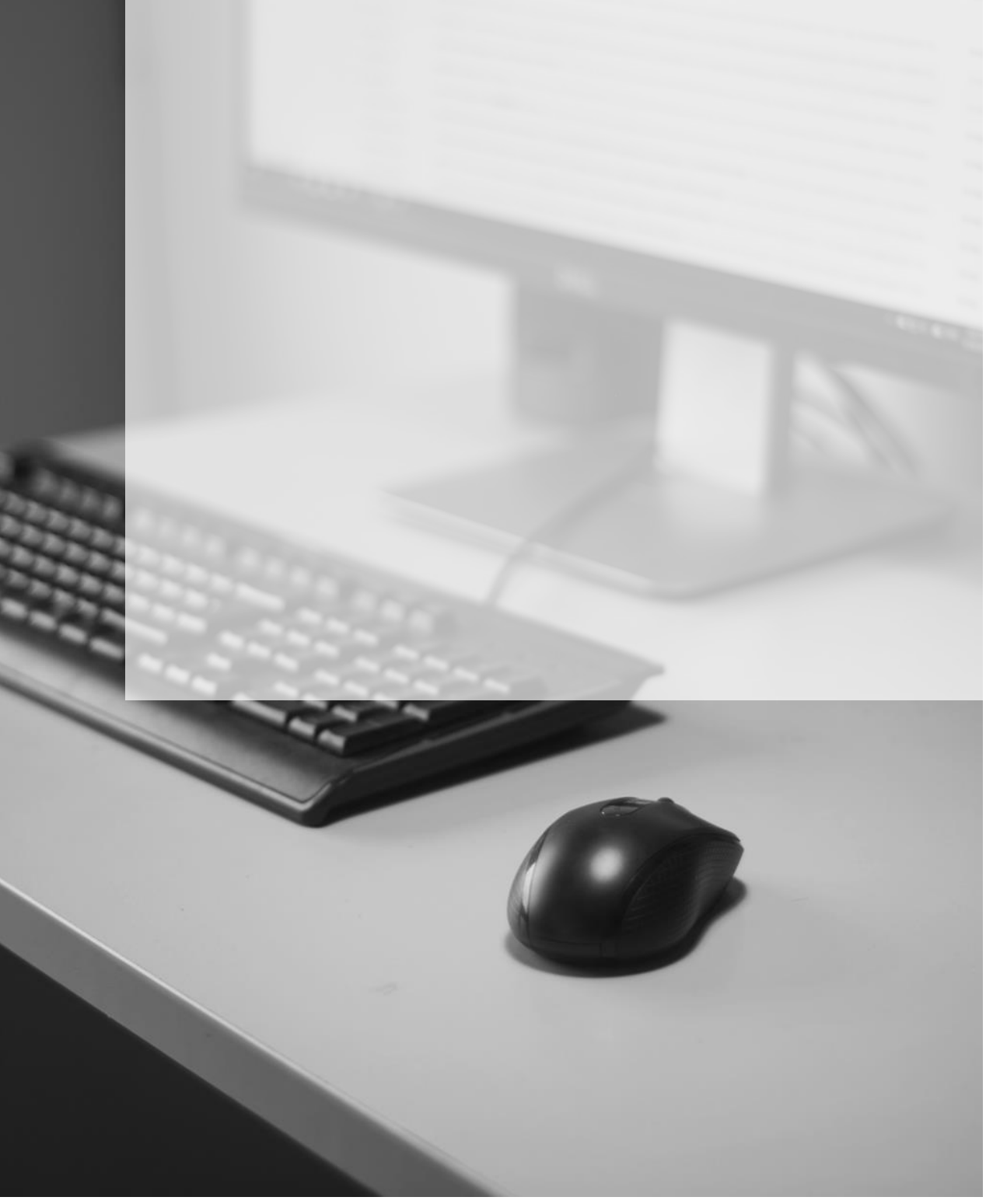

### **ACESSO AO PORTAL E-SAJ**

Os servidores de outros Tribunais acessarão o Portal e-SAJ da mesma forma que feito para a realização do cadastramento, ou seja, diretamente pelo endereço <u>http://esaj.tisp.jus.br</u>, ou ainda por meio do site do tribunal, <u>www.tisp.jus.br</u>, clicando na sequência em **Peticionamento Eletrônico** → **Peticione Eletronicamente**.

| E Home                        | × +                  |           |                             |                                                       |          |                                                                                   |                                                      |                                 | 5                            | ×               | -    | ٥   | ×  |
|-------------------------------|----------------------|-----------|-----------------------------|-------------------------------------------------------|----------|-----------------------------------------------------------------------------------|------------------------------------------------------|---------------------------------|------------------------------|-----------------|------|-----|----|
| $\rightarrow$ C $\oplus$ tist | p.jus.br             |           |                             |                                                       |          |                                                                                   |                                                      | ß                               | ☆                            | ø               | \$ 1 | h ( | 1  |
|                               |                      | 7         |                             | NTO                                                   | saiba    | mais ><br>na ingresso no:<br>necessário apri<br>o vacinação con<br>estado de impe | s prédios o<br>esentar co<br>tra Covid-<br>dimento à | do TJ<br>impro<br>19 ou<br>imui | ISP,<br>ovant<br>u<br>nizaçı | te<br>ão        |      |     | ** |
| CONS                          | SULTA PROCESSUAL     |           |                             |                                                       |          |                                                                                   |                                                      |                                 | D                            | úvida:          | \$?  |     |    |
| C                             | onsulta de Processos | ~         | Digite o número do processo | Q                                                     | Q        | Consulta<br>Processual<br>Avançada                                                | Q                                                    | VE/<br>Físic                    | C Proce<br>cos Ava           | essos<br>ançada | 9    |     |    |
| ÚLTIN                         | MAS NOTÍCIAS         |           |                             | Listar todas                                          | PRINC    | IPAIS ACES                                                                        | ssos                                                 |                                 |                              |                 |      |     |    |
|                               | Relativis            | de Gentão | Dese<br>Anat<br>biên        | embargador Ricardo<br>ie preside Corte no<br>io 22/23 | Certidão |                                                                                   | Peticio<br>Eletrór                                   | namer<br>nico                   | nto                          |                 |      |     |    |
|                               | Presid               | lência    | Insc                        | icões podem ser                                       | 2        |                                                                                   |                                                      |                                 |                              |                 |      |     |    |

|                              | +                                                                                                    |                                                       |                                                                     |                                                                                     |                                |      | ~   | -  | ø   |   |
|------------------------------|----------------------------------------------------------------------------------------------------|-------------------------------------------------------|---------------------------------------------------------------------|-------------------------------------------------------------------------------------|--------------------------------|------|-----|----|-----|---|
| → C  a tjsp.jus.br/Peticiona | amentoEletronico                                                                                                  |                                                       |                                                                     |                                                                                     |                                | 18 A | 1   | \$ | * 0 | D |
| Homenagem do TJSF            | <sup>p</sup> aos Profissionais da Saúde                                                                           |                                                       | A, IN                                                               | TRANET   🖀 CORREIO ELETRÔNICO                                                       | 🕴 † 🖲 ACESSO À INFORMAÇÃO У 🚦  | f) D | • 🕫 | 0  |     |   |
|                              | Tribunal de Justiça<br>Estado de São Paulo                                                                        | A Justiça pró<br>do cidadão                           | óxima                                                               | MELHORADO PELO GO                                                                   | ogle                           |      | ٩   |    |     |   |
|                              | INSTITUCIONAL F                                                                                                   | PROCESSOS                                             | INFORMAÇÕES                                                         | TRANSPARÊNCIA                                                                       | CONTATOS                       |      |     |    |     |   |
|                              |                                                                                                    |                                                       |                                                                     |                                                                                     |                                |      |     |    | (   |   |
| PETICIONAMEN                 | NTO ELETRÔNICO                                                                                                    |                                                       |                                                                     |                                                                                     |                                |      |     |    |     |   |
|                              |                                                                                                    |                                                       |                                                                     |                                                                                     |                                |      |     |    |     |   |
|                              |                                                                                                    |                                                       |                                                                     |                                                                                     |                                |      |     |    |     |   |
|                              |                                                                                                    | PETICIC                                               | one eletronica                                                      | MENTE                                                                               |                                |      |     |    |     |   |
| Peticipee                    | de seu escritório, de sua casa ou de c                                                                            | PETICIC                                               | ONE ELETRONICA                                                      | MENTE                                                                               | emente do borário de atendimen |      |     |    |     |   |
| Peticione<br>dos fórun       | de seu escritório, de sua casa ou de c<br>s. No processo digital a segurança da                                   | PETICIO<br>putros locais, sem 1<br>s informações é ga | ONE ELETRONICA<br>filas ou deslocamento<br>arantida pela certificaç | MENTE<br>s desnecessários, independent<br>ão digital. 🝽 Assista ao vídeo            | emente do horário de atendimen | nto  |     |    |     |   |
| Peticione<br>dos fórun       | de seu escritório, de sua casa ou de c<br>s. No processo digital a segurança da                                   | PETICIC<br>outros locais, sem<br>s informações é ga   | ONE ELETRONICA<br>filas ou deslocamento<br>arantida pela certificaç | MENTE<br>s desnecessàrios, independent<br>lio digital. IN Assista ao video          | emente do horário de atendimen | nto  |     |    |     |   |
| Peticione<br>dos fórun       | de seu escritório, de sua casa ou de c<br>s. No processo digital a segurança da<br>UPORTE TELEFÓNICO E ELETRÓNICO | PETICIC<br>putros locais, sem i<br>s informações é ga | DNE ELETRONICA<br>filas ou deslocamento<br>arantida pela certificaç | MENTE<br>s desnecessários, independent<br>ão digital. 🖬 Assista ao vídeo<br>ITENÇÃO | emente do horário de atendimen | nto  |     |    |     |   |

Na tela inicial do portal e-SAJ, clicar na opção **"Identificar-se"**, localizada no canto superior direito da tela:

| 🛦 e-SAU                                                                                                    | + v - o x                                                                                                    |
|----------------------------------------------------------------------------------------------------|----------------------------------------------------------------------------------------------------|
| ← → C                                                                                                    | esaj/portal.do?servico=740000 🗵 🖈 🕲 🗄                                                                                                    |
| Tribunal de Justiça<br>Poder Judiciário                                                                                                    | de São Paulo                                                                                                    |
|                                                                                                    | CADA POSTAL   CADATRIO   CONTATO   AUGA                                                                                                    |
| @-SAJ de Serv                                                                                                    | ÇOS Identificar-se 🛔                                                                                                    |
| MENU                                                                                                    | > Bem-vindo                                                                                                    |
| Consultas Processuais                                                                                                    | Bem-vindo                                                                                                    |
| <ul> <li>Solicitação de Conciliação</li> <li>Requisitórios</li> <li>Contratos</li> <li>Consultas de Jurisprudência</li> <li>Diário da Justiça Eletrônico</li> <li>Biblioteca</li> </ul> | O portal e-SA) é uma solução que visa facilitar a troca de informações e agliizar o trâmite processual por meio de diversos serviços WEB voltados para os advogados, cidadãos e<br>serventuários da justiça.<br>Os atos processuais são públicos, rescalvadas as hipóteses de segredo e sigilo e ebservadas as normas de proteção de dados pessoais, a privacidade e a intimidade. Caberá ao<br>usuário a responsabilidade por eventual uso ou divulgação das informações ebtidas neste portal. |
| <ul> <li>Push</li> <li>Certidões</li> <li>Corregedoria</li> <li>Confesioria de Decumente Disital</li> </ul>                                                                             | Consultas Processuais<br>Acesso a informações de tramitação dos processos de Primeiro e Segundo Grau. Solicitação de Conciliação                                                                                                    |
| <ul> <li>Conservan de Documento Digital</li> <li>Consulta de Julgados de 1º Grau</li> <li>Peticionamento Eletrônico</li> </ul>                                                          | Requisitórios<br>Possibilita gue devedor tenha acesso aos requisitórios e mapas orçamentários de sua<br>entidade devedora.                                                                                                    |

Já estou habilitado

Magistrado

CPF

Formas de identificação no portal:

Certificado digital

GEORGE LUIZ ALVES MENDONCA: 31479

Na tela aberta, o login será realizado ao acessar a aba **"Certificado Digital"**, selecionar o certificado digital do servidor e clicar em **"Entrar"** para efetuar o login:

O Portal e-SAJ abrirá um pop-up para o preenchimento da senha do certificado digital e logo após, efetivará o login.

| Já estou habilitado                |
|------------------------------------|
| Formas de identificação no portal: |
| CPF Certificado digital            |
| CDE*                               |
| Senha*:                            |
| Esqueci minha senha                |
| Entrar                             |
|                                    |
| Não estou habilitado »             |

para o ificado O servidor também poderá acessar o Portal e-SAJ junto a aba **CPF**, digitando o número do CPF e a senha cadastrada anteriormente. Porém, o

dade: 10/11/2024

acesso com o certificado digital é mais fácil.

#### Gerenciamento de Perfis

Efetuado o login do servidor de outros Tribunais, será possível o acesso a tela de "Gerenciamento de Perfis", ao clicar sobre o nome do usuário e selecionar a opção "Meu perfil" no menu aberto:

| e-SAJ   Consulta de Processos do             | 1ºGrau                                                                                                    | TJSP GEORGE LUIZ ALVES MENDO. 8            |
|----------------------------------------------|----------------------------------------------------------------------------------------------------|--------------------------------------------|
| Consultar por *           Número do Processo | 8.26         O         Todos os foros         Consultar           ® Unificado O Outros         Somente meus processos | Tribunal de Justiça do Estado de São Paulo |
|                                              |                                                                                                    | Minha conta<br>GEORGE LUIZ ALVES MENDONÇA  |

#### Na próxima tela, clicar no ícone de **"Gerenciamento de Perfis"** ( <u>Gerenciamento de Perfis</u> () <u>Visualizar ou alterar seus perfis</u>). O usuário do Portal e-SAJ visualizará os perfis que lhe foram

disponibilizados, sendo que no caso dos servidores de outros Tribunais o perfil será "Servidor/Cartas Precatórias outros Tribunais":

| @-SAJ Portal<br>de Servicos                                                                                                    | CADA POSTAL   CADASTRO   CO<br>Testador Homolog | NTATO |
|----------------------------------------------------------------------------------------------------|-------------------------------------------------|-------|
| > Bem-vindo > Dados Pessoais > Gerenciamento de Perfis                                                                                                    |                                                 | 1     |
| MENU     Gerenciamento de Perfis                                                                                                    |                                                 | 1     |
| <ul> <li>Orientações</li> <li>Selecione abaixo como você deseja acessar o Portal e-SAJ.</li> <li>Se ajuns dos perfís selecionados necessitar de credenciamento do Tribunal de Justiça, o sistema informará após salvamento dos dados.</li> </ul> |                                                 |       |
| Acessar como                                                                                                    |                                                 |       |
| Advogado                                                                                                    |                                                 |       |
| Usuário e-SAJ                                                                                                    |                                                 |       |
| Pessoa Física                                                                                                    |                                                 |       |
| Perito                                                                                                    |                                                 |       |
| Servidor/Cartas Precatórias outros Tribunais                                                                                                    |                                                 |       |
| 🗌 Advogado da União - Segunda Instância                                                                                                    |                                                 |       |
| Salvar                                                                                                    |                                                 |       |

Os servidores dos órgãos deprecantes somente poderão peticionar utilizando o perfil "Servidor/Cartas Precatórias outros Tribunais".

## **CRÉDITOS**

 SGP 4 – Diretoria de Capacitação, Desenvolvimento de Talentos, Estenotipia, Novos Projetos, Governança em Gestão de Pessoas e Análise de Desempenhos Funcionais

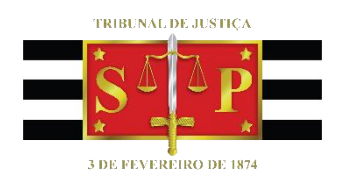